1. Have your delivery notice slip ready; the slip looks like the picture below

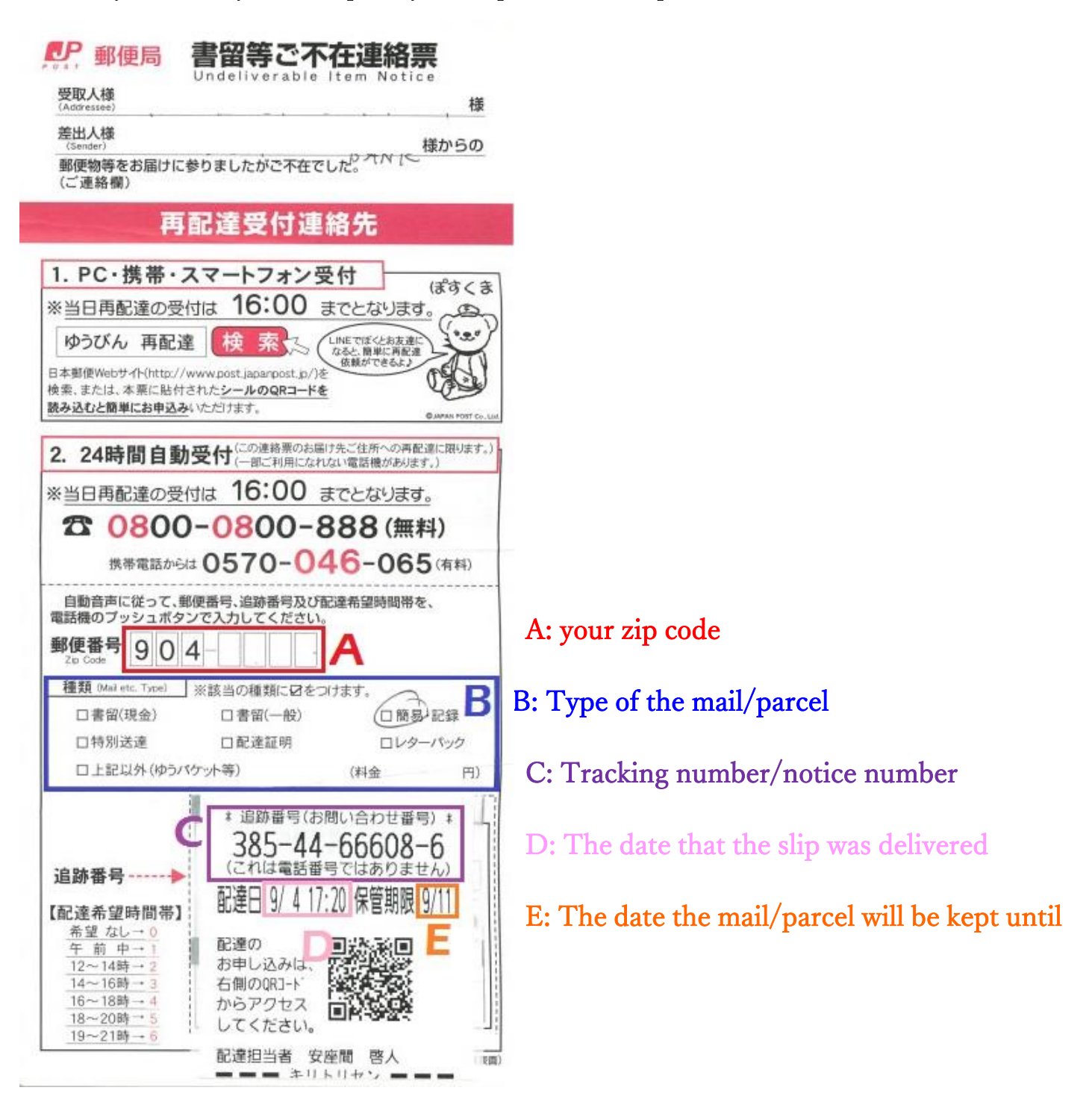

2. Access the Japan Post Re-delivery request page by clicking the link or scan the QR code below

https://trackings.post.japanpost.jp/delivery/deli/

3. Type in C: Tracking number/notice number indicated on the delivery attempt slip in the box 追跡番号(お問い合わせ番号)の入力

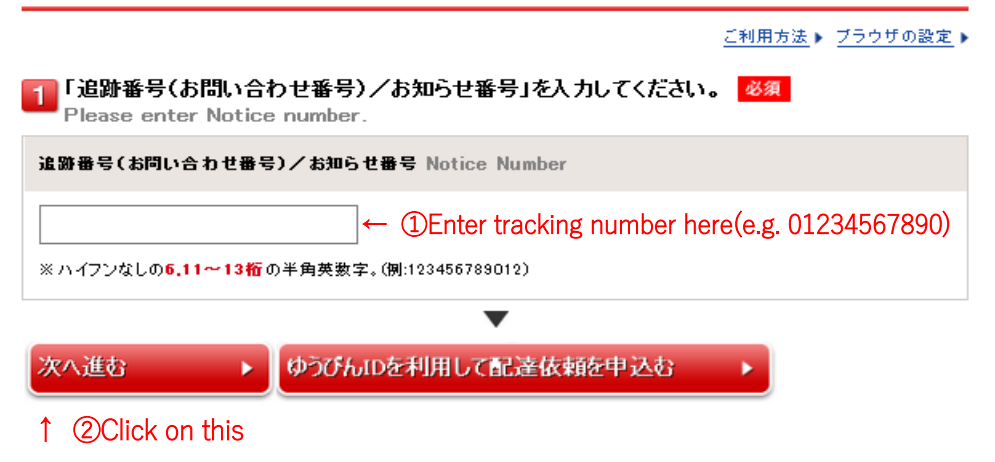

4. Type in A: your zip code mentioned on the delivery attempt slip if asked

| 1 「郵便番号」を入力してください。 <mark>必須</mark><br>Please enter your Zip Code. |                            |                     |             |  |  |
|-------------------------------------------------------------------|----------------------------|---------------------|-------------|--|--|
| ₹                                                                 | 9040412                    | ご住所の郵便番号(例:1112222) | 地図から郵便番号を検索 |  |  |
|                                                                   | ↑ Enter your zip code here |                     |             |  |  |

5. Choose D: The date that the slip was delivered from the drop-down list if asked

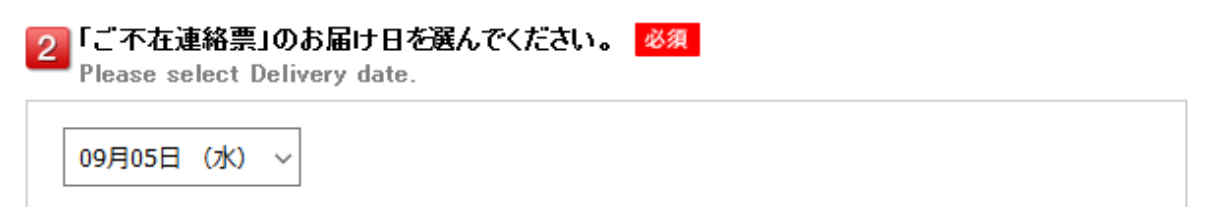

6. Choose the B: Type of the mail/parcel if asked

| 3<br>「郵便物等の種類」を選択して<br>Please select Mail etc. | 3 「郵便物等の種類」を選択してください。 必須<br>Please select Mail etc.                                                                                    |  |  |
|------------------------------------------------|----------------------------------------------------------------------------------------------------|--|--|
| 郵便物                                            | 国際郵便物                                                                                                    |  |  |
| ○ 57 定形外・ゆうメール・料金不足                            | <ul> <li>61 書留・保険付</li> <li>62 税付国際通常</li> <li>63 上記以外(国際通常)</li> <li>81 国際小包・EMS</li> <li>82 税付国際小包</li> <li>83 上記以外(国際小包)</li> </ul> |  |  |
| その他                                            |                                                                                                    |  |  |
| ○ 不明(記入無し)                                     |                                                                                                    |  |  |

•

7. Choose "your home(ご自宅等)" as a delivery destination and click (次へ進む)

| ご不在連絡票」情報                              | の入力                                 | ご利用7    | ☆ ト ブラウザの設定 ト |
|----------------------------------------|-------------------------------------|---------|---------------|
| 1<br>ご希望の「配達先」を<br>Please select Direc | 選択してください。 <mark>必須</mark><br>stion. | <u></u> |               |
| O ट́a≋≆← ①Clic                         | < this                              |         |               |
| ○ ご近所様に配達                              |                                     |         |               |
| ○ 勤務先に配達                               |                                     |         |               |
| ○ 配達を担当している郵便」                         | 昌の窓口でお受け取り                          |         |               |
| ○ 他の郵便局の窓口でお気                          | け取り                                 |         |               |
|                                        | •                                   |         |               |
| 4 前へ戸ろ                                 | 次へ進む                                |         |               |
| HU. 120                                |                                     |         |               |
|                                        | ↑ ②Click on this                    |         |               |

<u>ご利用方法</u> ▶

希望時間帯を一覧より選択してください。

| <b>記達希望日時の選択 Redelivery Date</b> Time frames for re-delivery |                                                                                             |        |                 |         |        |        |        |
|--------------------------------------------------------------|---------------------------------------------------------------------------------------------|--------|-----------------|---------|--------|--------|--------|
| Date                                                         | <b>受付可能である配達時間帯</b><br>Select this one if you do not have any specific time for re-delivery |        |                 |         |        |        |        |
| (month)月(day)日                                               | 時間指定なし                                                                                      | 午前中    | 12~14時          | 14~16時  | 16~18時 | 18~20時 | 19~21時 |
| 9月5日(水)                                                      | ۲                                                                                           | - "sor | netime in the m | orning" | -      | 0      | 0      |
| 9月6日(木)                                                      | 0                                                                                           | 0      | 0               | 0       | 0      | 0      | 0      |
| 9月7日(金)                                                      | 0                                                                                           | 0      | 0               | 0       | 0      | 0      | 0      |
| 9月8日(土)                                                      | 0                                                                                           | 0      | 0               | 0       | 0      | 0      | 0      |
| 9月9日(日)                                                      | 0                                                                                           | 0      | 0               | 0       | 0      | 0      | 0      |
| 9月10日(月)                                                     | 0                                                                                           | 0      | 0               | 0       | 0      | 0      | 0      |
| 9月11日(火)                                                     | 0                                                                                           | 0      | 0               | 0       | 0      | 0      | 0      |
| 9月12日(水)                                                     | 0                                                                                           | 0      | 0               | 0       | 0      | 0      | 0      |
| 9月13日(木)                                                     | 0                                                                                           | 0      | 0               | 0       | 0      | 0      | 0      |
| 9月14日(金)                                                     | 0                                                                                           | 0      | 0               | 0       | 0      | 0      | 0      |

\*Note that you cannot specify the time if you want the re-delivery to be in the morning

# 9. Type in A: your zip code mentioned on the delivery attempt slip if asked

| <b>郵便番号</b><br>Zip Code | 〒 9040412 <b>必須</b> 地図から郵便番号を検索                       |
|-------------------------|-------------------------------------------------------|
| 10. Type in your        | phone number and click 次へ進む                           |
| 日中のご連絡先<br>Phone Number | 098 - 982 - 3631 必須 (内線 ) 任意<br>(半角数字)市外局番から入力してください。 |

### 11. Re-delivery details will be shown on the next page

## 入力内容の確認

ご利用方法 ▶

入力した内容を確認してください。内容に訂正があれば「入力画面へ戻る」ボタンにて入力画面にお戻りください。

#### 種類の選択

| 追跡番号(お問い合わせ番号) | 385-44-66606-4 ← C: Tracking number/notice number |
|----------------|---------------------------------------------------|
| 郵便物等の種類        | 簡易書留 ← B: Type of the mail/parcel                 |
| 配读先            | ご自宅等← Delivery destination (home)                 |

#### 配達希望日時

| 配速希望日時 | 9月5日 18~20時 ← Desired delivery date/time |
|--------|------------------------------------------|
|--------|------------------------------------------|

### 受取人様の連絡先

| 郵便番号              | 904-0412 ← A: your zip code      |
|-------------------|----------------------------------|
| 日中のご連絡先<br>(内線番号) | 098-982-3631 ← Your phone number |
| お名前               |                                  |
| メールアドレス           |                                  |

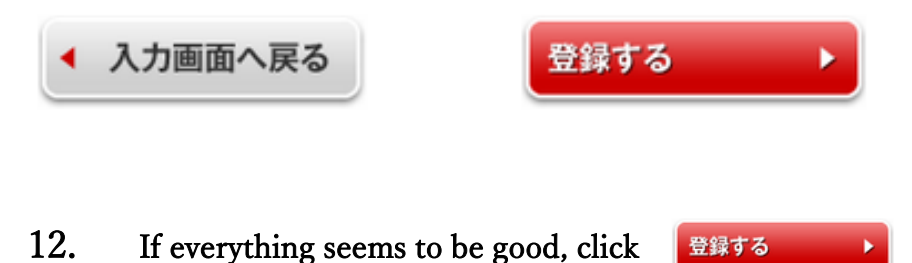